- 1. Открываем любой браузер, прописываем в адресной стоке: 192.168.0.1
- 2. В поле Пароль admin.

| 🗅 Экран регистрации б × 🕂 |                                |
|---------------------------|--------------------------------|
| ← Я C 192.168.0.1         | * 🛚 🕹                          |
| Tenda                     | <ul> <li>Secosition</li> </ul> |
|                           |                                |
| Ло                        | гин                            |
|                           | По умолчанию: admin<br>Пароль: |
|                           | ОК Отмена                      |
| 4                         | •<br>•                         |

## Автоматическая настройка

3. Откроется меню Быстрой настойки роутера

| 🗅 Главная 🗙 +             |                                                                     |
|---------------------------|---------------------------------------------------------------------|
| ← Я С 192.168.0.1 Главная | *) 🛚 🛨                                                              |
| Tenda                     |                                                                     |
|                           |                                                                     |
| Настройка подключения     |                                                                     |
| WAN                       |                                                                     |
| Тип подключения WAN       | © PPPoE ● DHCP ◎ L2TP ◎ PPTP                                        |
|                           | Для других типов подключения, нажмите " <u>Основные настройки</u> " |
| Клонирование МАС-         |                                                                     |
| адреса                    |                                                                     |
| МАС-адрес                 |                                                                     |
|                           | Клонировать Восстановить заводский                                  |
|                           |                                                                     |
| Настройка безопасности    |                                                                     |
| VVII 1                    |                                                                     |
| Пароль WIFt               |                                                                     |
|                           | По умолчанию: 12345678                                              |
|                           | ОК Отмена                                                           |
|                           |                                                                     |

В поле Тип подключения ставим - DHCP.

- 4. В настройках безопасности Wi-Fi, придумайте и впишите пароль
- 5. Далее кнопка «ОК».
  - 6. Если вышеописанные действия выполнены, запускаем любой браузер и заходим на сайт http://ab.sevencom.ru.

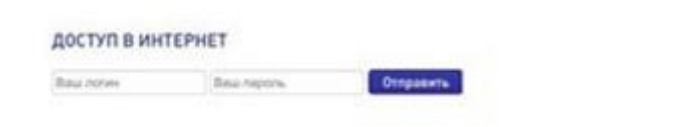

- 7. Указываем Логин и Пароль указанные в договоре и нажимаем кнопку «Отправить».
- 8. Если всё сделано, верно, доступ в Интернет будет открыт.

## Ручная настройка

Заходим, во вторую вкладку: «Основные настройки».

Далее слева выбираем раздел «Настройки подключения WAN».

**Тип подключения выбираем** «DHCP». Остальные параметры можно не менять

| Тип подключения WAN | DHCP | • |
|---------------------|------|---|
| MTU                 | 1500 |   |

## Настройка Wi-Fi

В верхней панели навигации выбираем раздел - «Беспроводной режим».

Далее слева - «Основные настройки WIFI».

Здесь в поле Имя сети, можно указать любое имчя для Вашей домашней сети

| Главная О                      | сновные настройки | Беспровод                | ной режим                                          | QoS                             | Переадресац     |
|--------------------------------|-------------------|--------------------------|----------------------------------------------------|---------------------------------|-----------------|
|                                |                   |                          |                                                    |                                 |                 |
| Основные настройки Wi          | Основны           | е настройки              | WIFI                                               |                                 |                 |
| Защита беспроводного<br>режима | E                 | Зключить WIFI            |                                                    |                                 |                 |
| Контроль доступа               | Имя се            | ти WIFI(SSID)            | Имя сети                                           |                                 |                 |
| Статистика беспроводно         | Имя гостев        | ой сети(SSID)            |                                                    |                                 |                 |
| режима                         | Gecriposo;        | цной рабочий<br>режим    | <ul> <li>Беспроводя</li> <li>Режим беся</li> </ul> | ная точка дост<br>проводного мо | yna<br>оста WDS |
|                                | Ce                | этевой режим             | 11b/g/n cweu                                       | ианный режил                    | 4 <b>•</b>      |
|                                | Пропускная        | а способность<br>SSID    | Включить                                           | 🕘 Отключи                       | Ть              |
|                                |                   | АР Изоляция              | 🛞 Включить                                         | • Отключи                       | ть              |
|                                |                   | Канал                    | Авто                                               |                                 | •               |
|                                | Пропускная        | а способность<br>канала. | ⊜ 20   ● 2                                         | 0/40                            |                 |
|                                | Канал             | расширения               | Авто                                               |                                 | ۲               |
|                                | WMM               | Способность              | Включить                                           | 💮 Отключи                       | ть              |
|                                | APSD              | Способность              | 🔘 Включить                                         | Отключи                         | Ть              |
|                                |                   |                          |                                                    |                                 |                 |

Далее заходим в меню слева в пункт «Защита беспроводного режима»

Тут мы можем изменить пароль и установить тип шифрования.

Придумайте пароль укажите его в поле «Пароль Wi-Fi». После нажимаем «ОК».

| Основные настройки             | Настройка безопасности WIFI                         |
|--------------------------------|-----------------------------------------------------|
| Защита бестроводного<br>режима | Выбрать SSID Имя вышей сети что указали ранее 🔻     |
| Контроль доступа               | Версия Mixed WPA/WPA2 - PSK                         |
| Статистика беспроводного       | Шифрование 🔘 AES 🔘 TKIP 💿 TKIP&AES                  |
| режима                         | Пароль WIFI Задать пароль                           |
|                                | Чтобы настроить ключ безопасности беспроводной сети |
|                                | отключить функцию WPS ниже!                         |
|                                | Настройки WPS 🔘 Отключить 💿 Включить                |
|                                | пин - код 55098199                                  |
|                                | WPS Режим   PBC  PIN  Cброс ООВ                     |
|                                | ОК Отмена                                           |

Перезагрузите роутер.

Если вышеописанные действия выполнены, запускаем любой браузер и заходим на сайт http://ab.sevencom.ru.

| доступ в ин | TEPHET      |           |
|-------------|-------------|-----------|
| Bau norwe   | Bea reports | Отправиты |

Указываем Логин и Пароль указанные в договоре и нажимаем кнопку «Отправить».

Если всё сделано, верно, доступ в Интернет будет открыт.